Best of ASCO<sup>®</sup> 2025 in Japan ライブ配信 視聴方法について

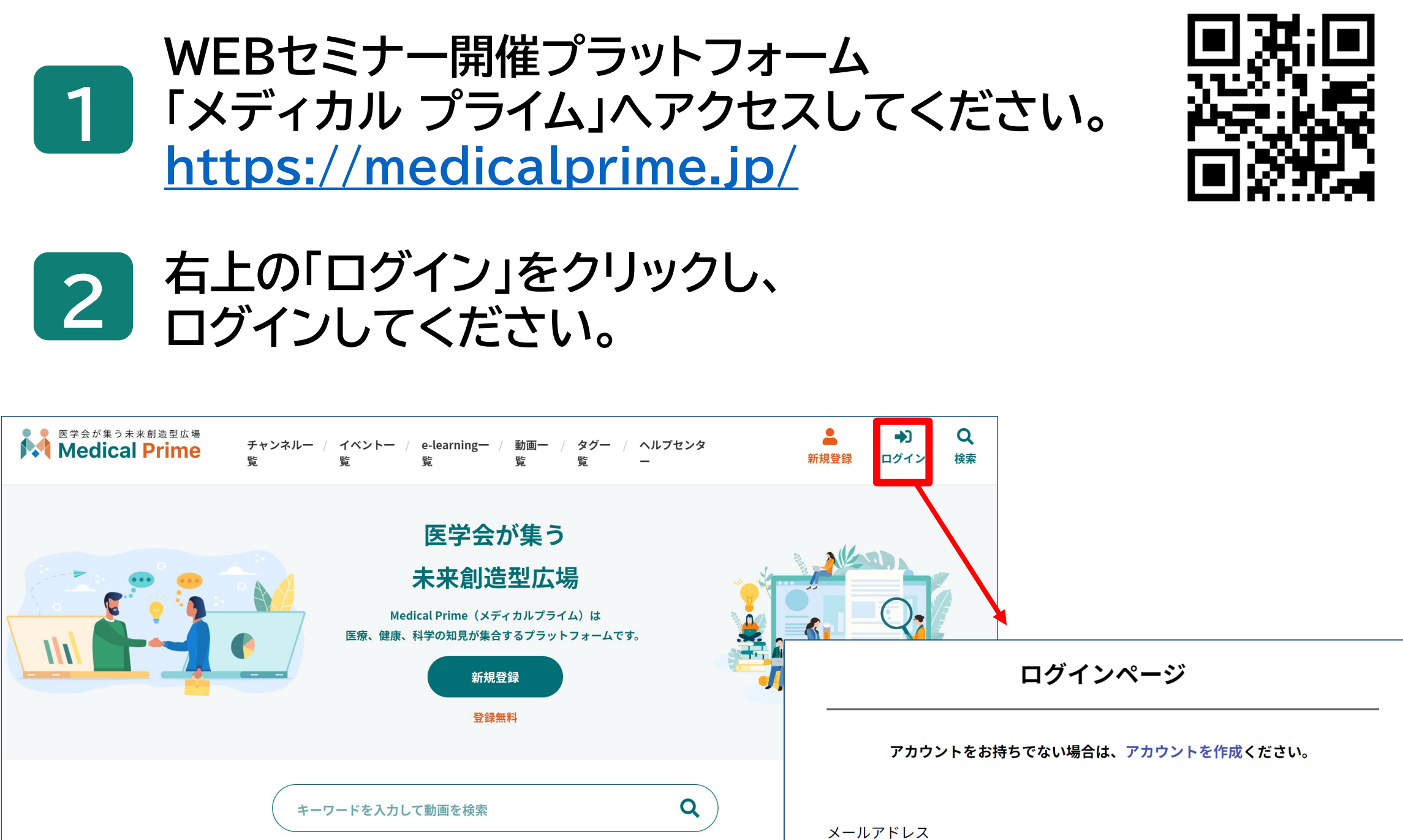

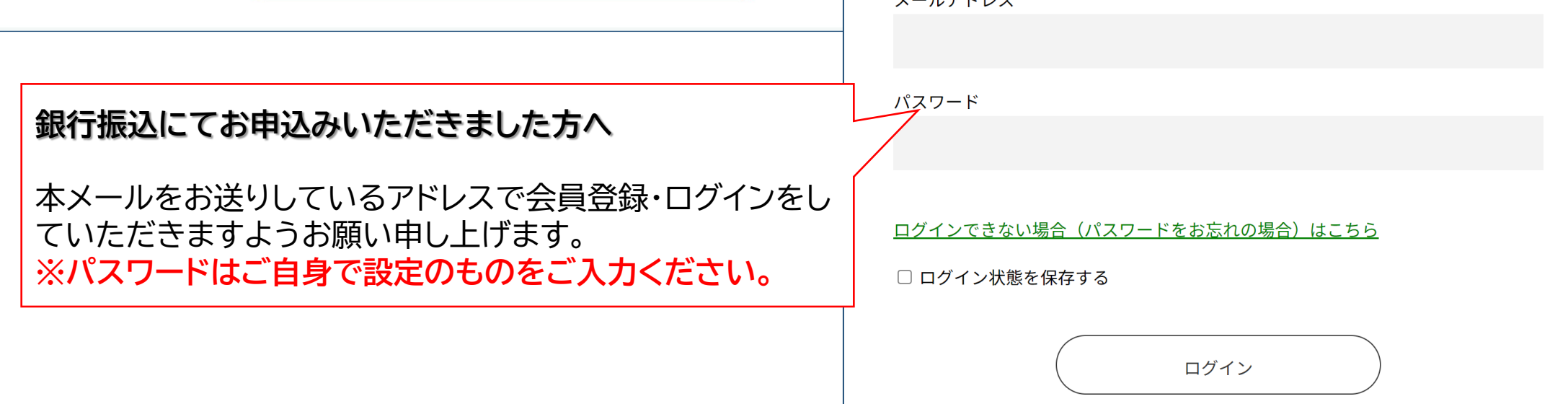

Best of ASCO 2025 in Japan ライブ配信 視聴方法について

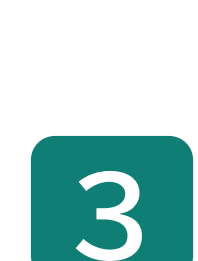

### ログインすると、トップページが表示されます。 「イベントー覧」から 「Best of ASCO® 2025 in Japan」 をクリックしてください。

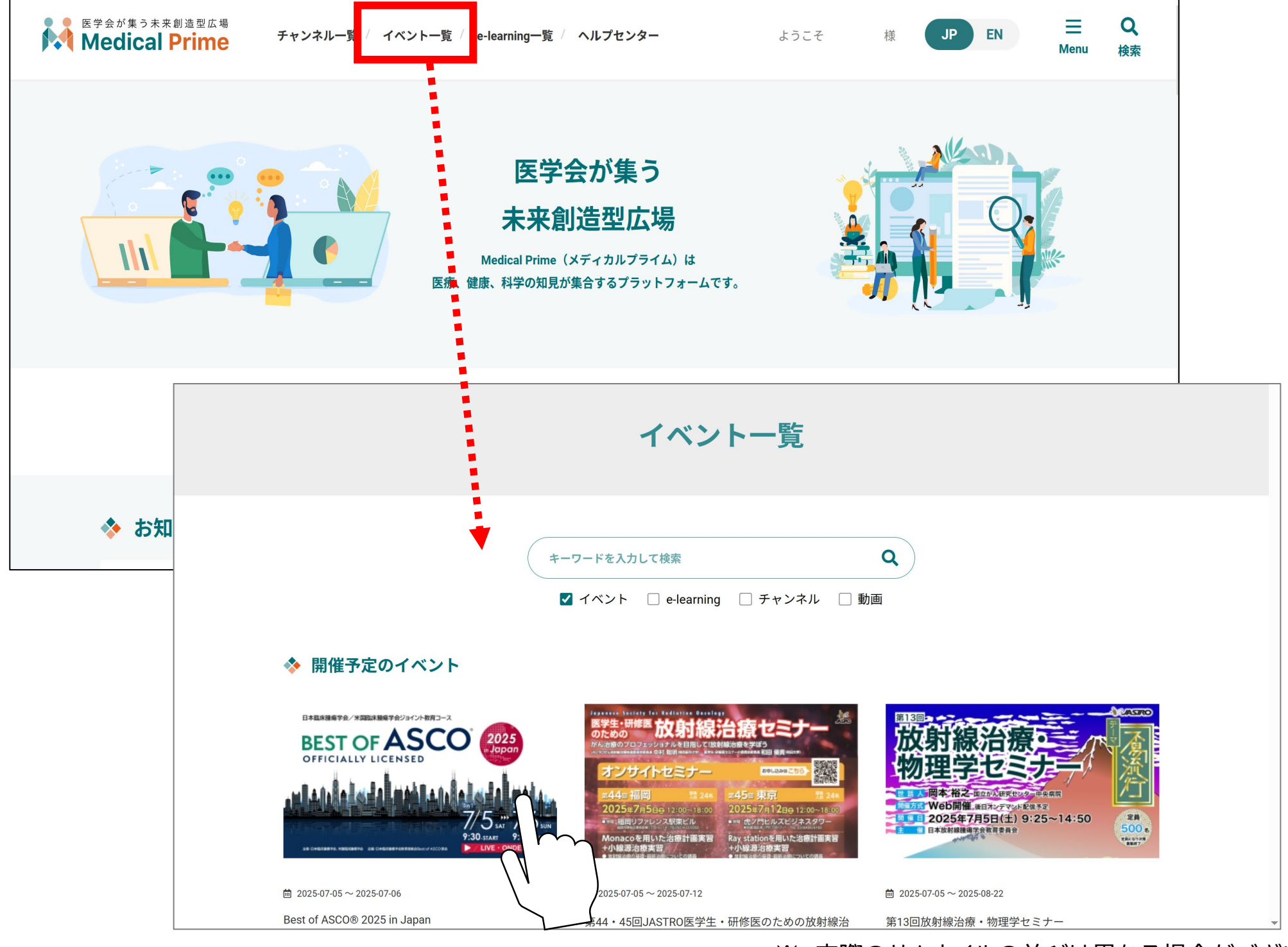

※ 実際のサムネイルの並びは異なる場合がございます。

### ・イベントページについて

|    | BESTOFASCO<br>OFFICIALLY LICENSED           | ・ 日本進床逓順学会  Ecst of ASCO® 2025 in Japan  開催期間: 2025年7月5日~2025年7月6日 |   |
|----|---------------------------------------------|--------------------------------------------------------------------|---|
| アン |                                             |                                                                    | • |
| ſ  | ▶ ハンドアウト ※第三者への提供,二次利用等は一切禁止いたしま<br>◆ ライブ配信 | ます。                                                                |   |
|    |                                             | BOAラウンジ<br>20-18:00                                                |   |
|    | マイフロCIEの人口                                  | BOAラウンジ<br>25 1580<br>メタバースへのアクセスはこちらから                            |   |

### 「ライブ配信」上の日程表をクリックしていただくとZoomウェビナーの登録画面へと遷移します。

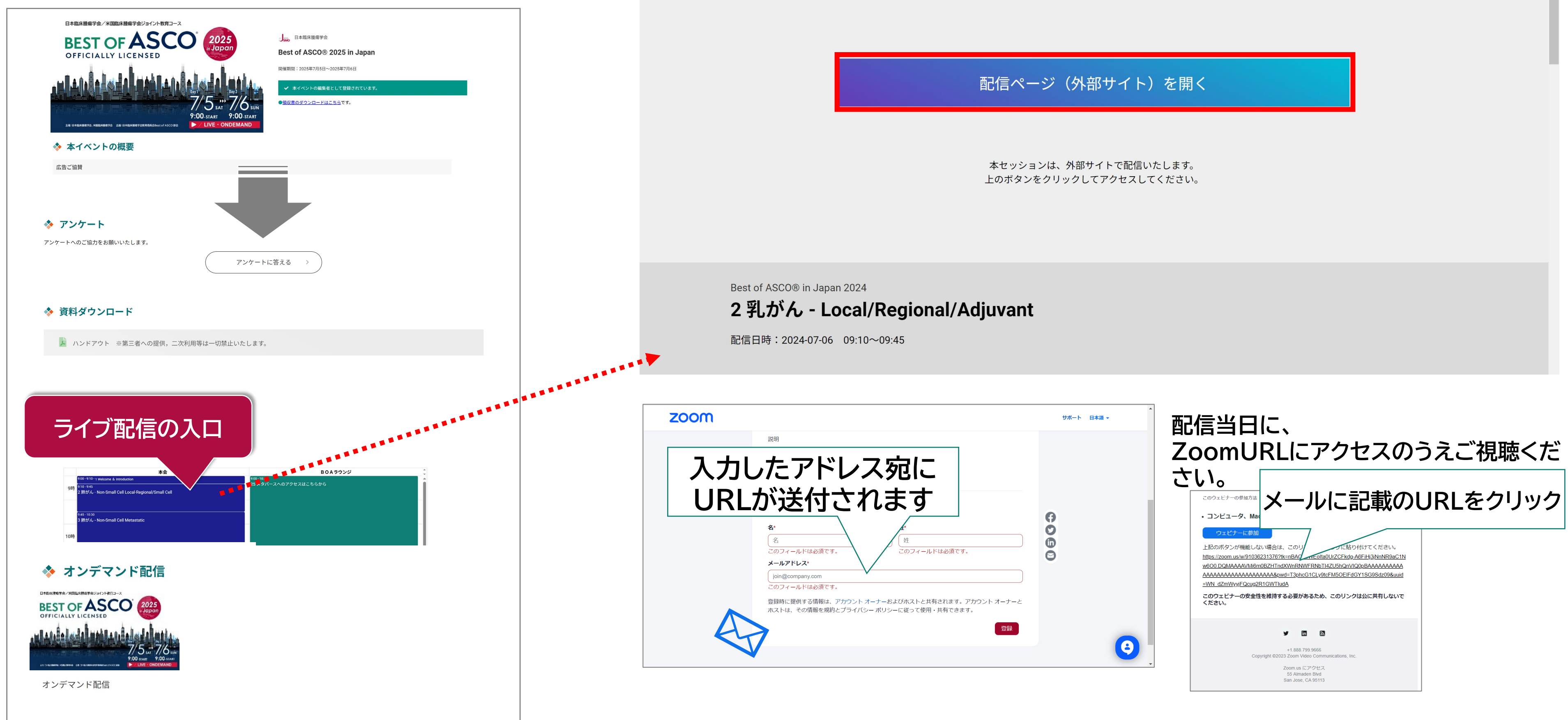

Best of ASCO<sup>®</sup> 2025 in Japan ライブ配信 視聴方法について

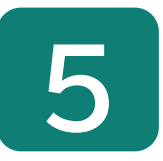

### 「領収書」はマイページの<支払履歴>から ダウンロードいただけます。

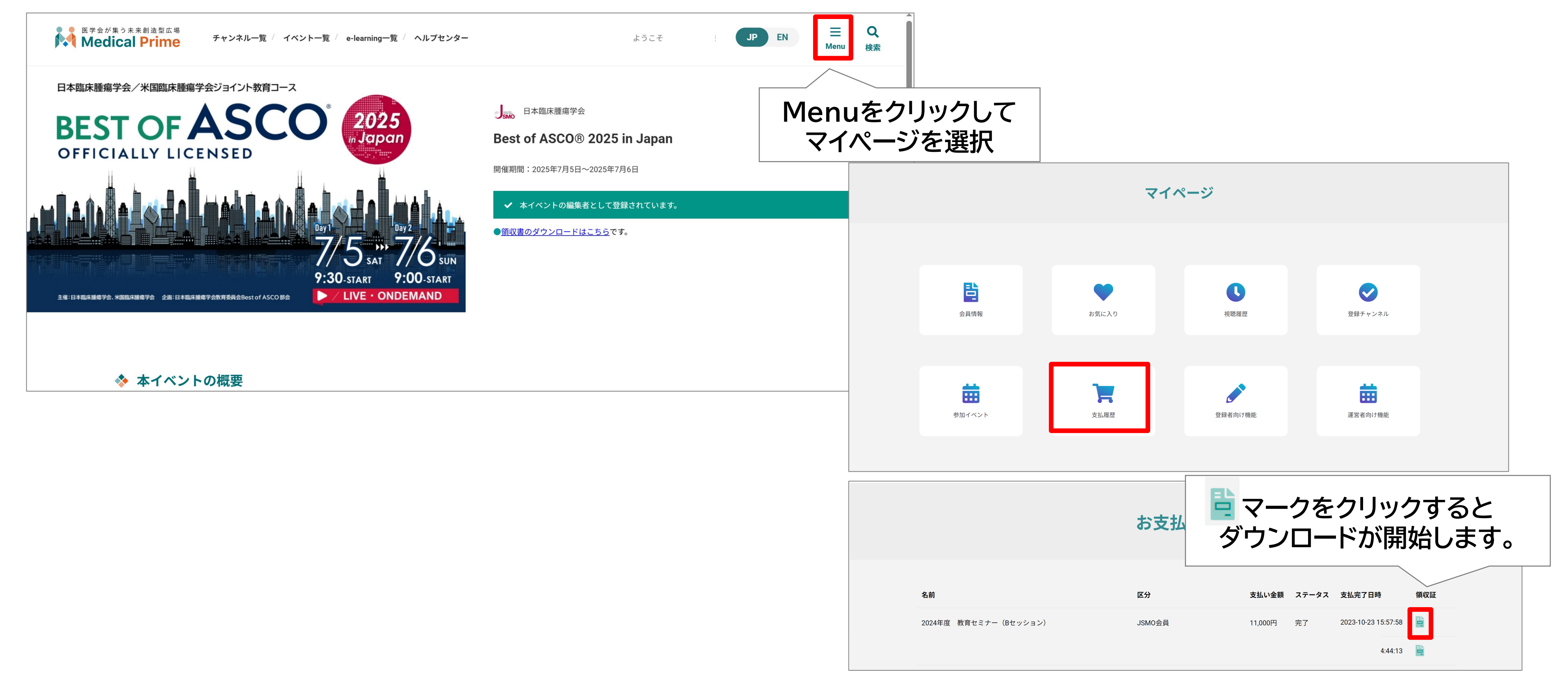

SMO Best of ASCO<sup>®</sup> 2025 in Japan ライブ配信 視聴方法について

## その他のお問合せに関して

# メディカルプライムヘルプセンター https://help.medicalprime.jp/

問合せ窓口 <u>ismo-seminar@sunpla-mcv.com</u>

営業時間:10:00~17:00(土・日・祝祭日を除く)

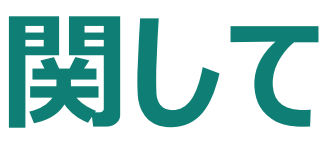

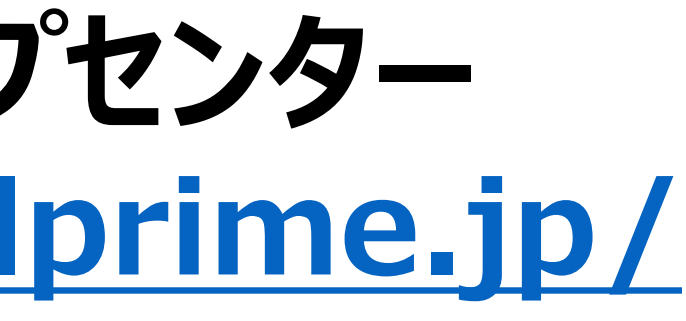